#### 手順 B: ReadyCLOUD 招待ユーザーの移行手順

※注意※

ReadyCLOUD 管理者が MyNETGEAR 移行処理を終えてから、実施下さい。ReadyCLOUD 管理者が実施する前に移行した場合、デバイスが見えない等予期せぬ動作となります。必ず ReadyCLOUD 管理者実施後に、移行してください。招待ユーザーすべてで行う必要がありますので、複数ユーザーいる場合、手順を繰り返し実

<u>施下さい。</u>

(・ReadyNAS を 6.5.0 ヘアップグレードする。) 招待ユーザーが ReadyNAS を管理していない場合、上記は ReadyCLOUD 管理者へ依頼 して下さい。

1. <u>http://readycloud.netgear.com</u>にアクセスします。

言語設定変更: 右上の [English ▼] をクリックし、[日本語] へ変更します。 日本語表示に切り替わった後、[サインイン] をクリックします。

既存の ReadyCLOUD からの移行は "Upgrade to a MyNETGEAR Account" をクリック します。

| メールアドレス:         |                     |
|------------------|---------------------|
| パスワード:           |                     |
| サイン              | バンしたままにする           |
| <u>Upgrade t</u> | o a MyNETGEAR Accou |
|                  | インイン キャンセ           |

プライバシーポリシー

次の画面で、[ReadyCLOUD アカウントのアップグレード]を選択します。

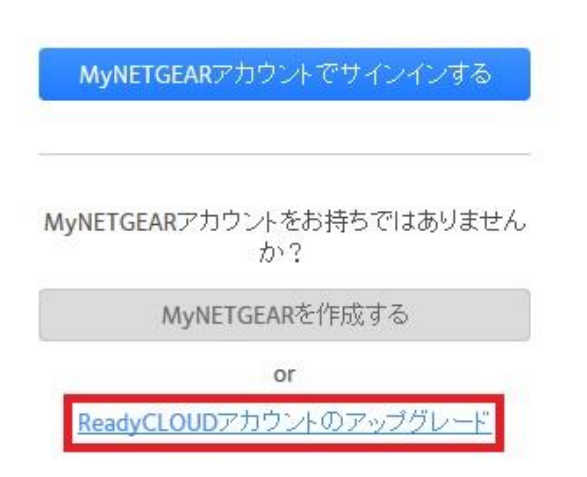

2. ReadyCLOUD ユーザー名、ReadyCLOUD パスワードを入力します。 [アップグレードを開始する]をクリックします。

ReadyCLOUDアカウントのアップグレード

| ReadyCLOUDユーザー名: |               |
|------------------|---------------|
| ReadyCLOUDパスワード: | •••••         |
| アップリ             | ブレードを開始する     |
| Ec               | orgot Account |

3. 正常に認証できた場合、以下のような画面になります。 "はい – MyNETGEAR にアップグレード"をクリックします。

ReadyCLOUDアカウントのアップグレード

ユーザーが検出されました: 次のメールアドレスが登録されています: gmail.com

MyNETGEARアカウントで同じメールアドレスを使用しますか?

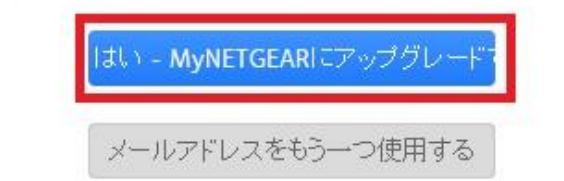

次の画面では、[名前:]、[苗字:] 共に入力する必要があります。
 入力後、[次へ] を押します。

ReadyCLOUDアカウントのアップグレード

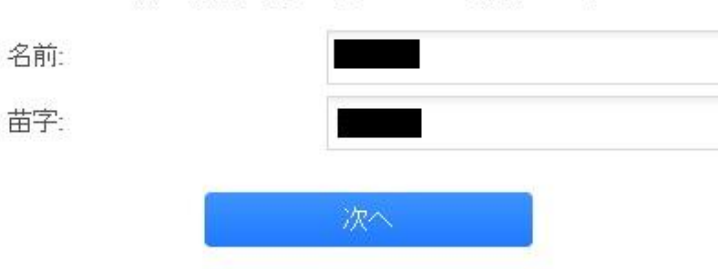

次の情報の内容が正しいかご確認ください。

5. [MyNETGEAR アカウントのパスワード] を入力します。
※注意※
6 文字以上、大文字、小文字、数字をそれぞれ1文字含む必要があります。
記号として使用できるのは、!@#\$%^&\*() となります。

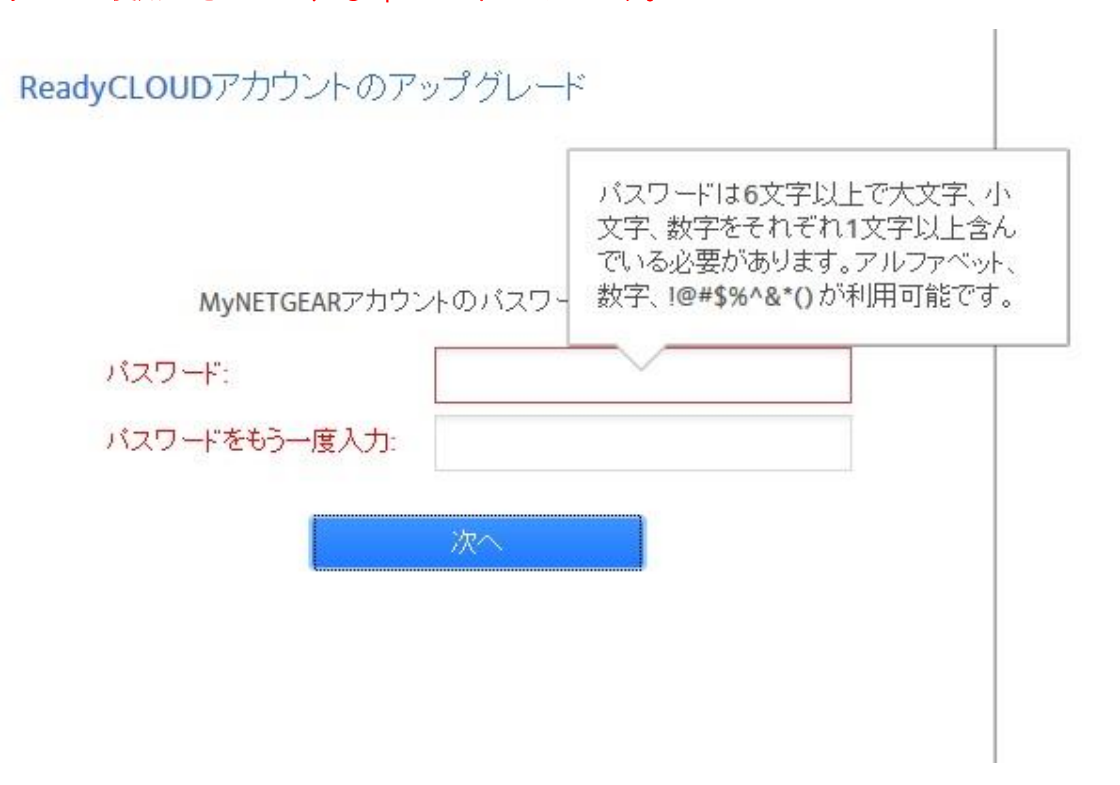

6. ReadyCLOUD アカウントに紐付いているメールアドレスに以下のようなメールが送信 されます。[Confirm] を押し認証します。

#### ※注意※

メールが届くまで最大48時間程かかる可能性があります。

|                                         | 2016/03/11 (金) 17:18                                                                                                    |
|-----------------------------------------|----------------------------------------------------------------------------------------------------|
|                                         | readycloud-test3@netgear.com                                                                                                    |
|                                         | ReadyCLOUD information for                                                                                                    |
|                                         |                                                                                                    |
| f there are                             | problems with how this message is displayed, click here to view it in a web browser.                                                        |
| ction Items                             |                                                                                                    |
|                                         |                                                                                                    |
|                                         |                                                                                                    |
|                                         |                                                                                                    |
|                                         |                                                                                                    |
| NE                                      |                                                                                                    |
|                                         |                                                                                                    |
|                                         |                                                                                                    |
|                                         |                                                                                                    |
|                                         |                                                                                                    |
|                                         |                                                                                                    |
| You mign                                |                                                                                                    |
|                                         | ated from your old ReadyCLOUD account to newest MyNETGEAR account.                                                                          |
|                                         | ated from your old ReadyCLOUD account to newest MyNETGEAR account.                                                                          |
| Please, p                               | ated from your old ReadyCLOUD account to newest MyNETGEAR account.<br>ress link to confirm your email address and complete migration:       |
| Please, p                               | ated from your old ReadyCLOUD account to newest MyNETGEAR account.<br>ress link to confirm your email address and complete migration:       |
| Please, p<br><u>Confirm</u>             | ated from your old ReadyCLOUD account to newest MyNETGEAR account.<br>ress link to confirm your email address and complete migration:       |
| Please, p<br><u>Confirm</u>             | ated from your old ReadyCLOUD account to newest MyNETGEAR account.<br>ress link to confirm your email address and complete migration:       |
| Please, p<br><u>Confirm</u><br>Thank vo | ated from your old ReadyCLOUD account to newest MyNETGEAR account.<br>ress link to confirm your email address and complete migration:<br>u, |
| Please, p<br><u>Confirm</u><br>Thank yo | ated from your old ReadyCLOUD account to newest MyNETGEAR account.<br>ress link to confirm your email address and complete migration:<br>u, |

7. 正常に Email が確認できたら下記のような画面となります。 、"メールアドレスが確認されました。ログインすることが可能です"

という表示がされます。

[サインイン]を押して、移行したアカウント情報でログインします。

メールアドレスの確認

メールアドレスが確認されました。ログインすることが可能 です。

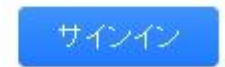

8. デスクトップアプリ、スマホアプリ経由でアクセスしている場合、ソフトウェアのアッ プグレードを行います。

ReadyCLOUD for Windows

ReadyCLOUD for Mac OS X

ReadyCLOUD for iOS devices

ReadyCLOUD for Android